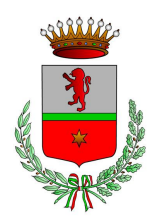

CITTA' METROPOLITANA DI TORINO

Via Umberto I°, n. 1 – 10060 Scalenghe (TO) Tel 011.986.17.21 fax 011.986.18.82 Email <u>Scalenghe@reteunitaria.piemonte.it</u> web www.comune.scalenghe.to.it

> Alle famiglie degli alunni che usufruiscono del servizio di Refezione Scolastica

Il servizio di refezione scolastica, rivolto agli alunni frequentanti la scuola dell'infanzia, primaria, secondaria di primo grado, è stato interamente informatizzato.

### Pertanto, si chiede cortesemente, di leggere attentamente quanto segue

Come avverrà la prenotazione giornaliera del pasto?

2020/21

La presenza a mensa di ciascun bambino/a **iscritto nell'anno scolastico anteres**, sarà automaticamente registrata dal sistema informatizzato nei giorni di erogazione del servizio previsti dal calendario scolastico. La presenza giornaliera determinerà la detrazione di un singolo pasto dal conto virtuale prepagato dell'alunno, secondo la tariffa abbinata a ciascun bambino/a.

In caso di assenza a scuola del proprio/a figlio/a, il genitore potrà utilizzare una delle due modalità di disdetta pasto qui di seguito descritte: 1) TRAMITE APP SPAZIOSCUOLA, 2) TRAMITE INVIO DI UN SMS

### 1<sup>^</sup> modalità disdetta pasto: TRAMITE APP SPAZIOSCUOLA

L'applicazione "Spazioscuola" potrà essere scaricata e installata gratuitamente tramite "Play Store" per i dispositivi Android e "App Store" per i dispositivi iOS (Apple), cercando "Spazioscuola". Solamente al primo utilizzo dovrà essere inserito il seguente codice di attivazione **1253435544** 

Per poter accedere ed utilizzare l'App Spazioscuola è necessario registrarsi (solo la prima volta) e creare la propria utenza (username e password). E' sufficiente premere il pulsante "registrati" e compilare i campi proposti. Il genitore autorizzato all'utilizzo dell' App è colui che ha effettuato l'iscrizione al servizio mensa.

#### Il cognome e nome dell'adulto di riferimento che si dovrà quindi registrare vi verrà comunicato via SMS nei prossimi giorni.

Con l'App "Spazioscuola" oltre a visualizzare direttamente da smartphone/tablet, il numero dei pasti consumati, gli addebiti su tutti i servizi fruiti, le ricariche relative ai propri figli iscritti ai servizi scolastici, la corretta acquisizione delle assenze, il codice PAN e i codici per i pagamenti, sarà possibile <u>inviare la disdetta</u> <u>del pasto seguendo le istruzioni sotto riportate:</u>

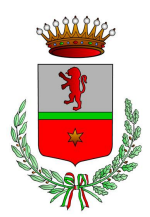

CITTA' METROPOLITANA DI TORINO

Via Umberto I°, n. 1 – 10060 Scalenghe (TO) Tel 011.986.17.21 fax 011.986.18.82 Email <u>Scalenghe@reteunitaria.piemonte.it</u> web www.comune.scalenghe.to.it

| Selezione servizio e date LORENZO         |      |            |                  |         |     |    | PER USARE L'APP INSERIRE USERNAME E<br>PASSWORD PERSONALE E SEGUIRE LE ISTRUZIONI<br>SOTTORIPORTATE                                                                                                    |
|-------------------------------------------|------|------------|------------------|---------|-----|----|----------------------------------------------------------------------------------------------------|
| SERVIZIO MENSA                            |      |            |                  |         |     |    | Con questa nuova modalità di rilevazione assenze/pasti in<br>bianco, sarà possibile segnalare l'assenza del proprio figlio in<br>una o più giornate, o richiedere un pasto in bianco. Per<br>visualizzare la funzionalità, selezionare l'icona del menù<br>contestuale (le quattro barrette orizzontali in alto a sinistra<br>nella schermata), quindi selezionare la voce <b>Assenza</b> /<br><b>Pasto in bianco</b> .<br>Selezionare la voce Servizio Mensa per visualizzare il<br>calendario in basso nella pagina. Per spostarsi da un alunno<br>all'altro, selezionarne i nomi in alto nella schermata |
| ≣                                         | Sele | zione<br>L | Serviz<br>Drenzo | io e da | ite |    | Una volta selezionato il servizio, sarà visualizzato il<br>calendario ad esso relativo, per il mese corrente. Il servizio<br>attivo sarà indicato con un segno di spunta verde.<br>Le modifiche alle presenze già registrate in precedenza<br>saranno evidenziate nelle relative date nel seguente modo:                                                                                                    |
| Aprile 2016<br>Disdette (3) In bianco (2) |      |            |                  |         |     | >  | In <b>rosso</b> le segnalazioni di assenza<br>In <b>giallo</b> le richieste di pasto in bianco<br>In <b>grigio</b> le date non gestibili perché antecedenti alla data<br>odierna<br>Per registrare l'assenza o il pasto in bianco, o modificare                                                                                                    |
| L                                         | м    | м          | G                | v       | s   | D  | quelle già impostate, toccare la data desiderata. Al primo                                                                                                    |
|                                           |      |            |                  | 1       | -2  | 3  | tocco, la data si colorerà di rosso a indicare un'assenza, al secondo tocco si colorerà di giallo a indicare una richiesta di                                                                                                    |
| 4                                         | 5    | 6          | 1                | 8       | 9   | 10 | pasto in bianco, al terzo tocco tornerà bianca per indicare                                                                                                    |
| 11                                        | 12   | 13         | -14              | 15      | 16  | 17 | una presenza normale.                                                                                                    |
| 18                                        | 19   | 20         | 21               | 22      | 23  | 24 | presenza per la data odierna è modificabile fino alle ore                                                                                                    |
| 25                                        | 26   | 27         | 28               | 29      | 30  |    | 9.30. È possibile gestire le assenze fino all'ultimo giorno del                                                                                                    |
| Conferma                                  |      |            |                  |         |     |    | Una volta completato l'inserimento delle modifiche,<br>selezionare <b>Conferma</b> per salvare i dati: sarà visualizzato<br>un messaggio riepilogativo per una controverifica,<br>selezionare <b>OK</b> per proseguire.                                                                                                    |

Non è necessario inviare l'assenza nei giorni festivi, ponti, santo patrono, assenze ricorrenti. Infatti il bambino risulterà assente al servizio mensa anche se la App Spazioscuola consente di inserire l'assenza per quei giorni.

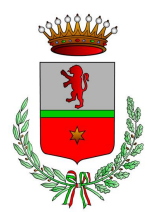

CITTA' METROPOLITANA DI TORINO

Via Umberto I°, n. 1 – 10060 Scalenghe (TO) Tel 011.986.17.21 fax 011.986.18.82 Email <u>Scalenghe@reteunitaria.piemonte.it</u> web www.comune.scalenghe.to.it

2<sup>^</sup> modalità disdetta pasto: TRAMITE INVIO DI UN SMS

- inviare l'sms giornaliero di disdetta del pasto al numero: 3202041924
- l'sms dovrà essere inviato dal genitore unicamente dai numeri di cellulare precedentemente dichiarati al Comune al momento della compilazione dell'iscrizione al servizio per l'a.s. 2016-17. Poiché ad ogni bambino sono associati da 1 a 2 numeri di cellulare, il genitore dovrà <u>obbligatoriamente</u> utilizzare uno dei 2 numeri per comunicare l'ASSENZA del proprio figlio. Qualsiasi sms inviato con numeri differenti non verrà accettato ed il pasto risulterà prenotato e, quindi, addebitato;
- il sistema non riconosce gli SMS inviati con il numero del mittente nascosto;
- l'SMS dovrà essere inoltrato dalle ore <u>17:00</u> del giorno precedente l'assenza alle ore <u>9.30</u> del giorno successivo. Prima ed oltre gli orari indicati, l'sms non sarà acquisito dal sistema e quindi automaticamente rifiutato. Ad esempio:
  - gli SMS inviati fra l'orario di inizio della fascia consentita (le 17.00 24.00) avranno effetto a
    partire dal giorno successivo all'invio (un SMS di disdetta per n. 1 pasto inviato il 15 marzo alle
    22:00, farà risultare il bambino assente per il pasto del 16 marzo);
  - gli SMS inviati fra la mezzanotte e l'orario di fine fascia consentita (le 9.30) avranno effetto a
    partire dal giorno dell'invio (un SMS di disdetta per 1 pasto inviato il 22 marzo alle 05:30 farà
    risultare il bambino assente per il pasto del 22 marzo);
- non sarà necessario disdire il pasto (e quindi inviare l'sms) nei giorni di chiusura delle scuole. Infatti nei giorni delle festività, Santo Patrono, gite scolastiche, assemblee sindacali, ponti ed comunque ogni qualvolta il servizio mensa non sarà erogato, il sistema attribuirà automaticamente l'assenza.

### COSA SCRIVERE NEL TESTO DELL'SMS DI DISDETTA DEL PASTO

Il testo dell'SMS dovrà **rigorosamente** rispettare le seguenti caratteristiche per permettere al sistema di decifrare correttamente l'esigenza del genitore:

- **PAN** del bambino (codice univoco di riconoscimento corrispondente al proprio figlio/a)
- Spazio
- A = per annullare il pasto (quindi per segnalare l'assenza)
- Spazio
- **1** o altra cifra = indicante il numero di giorni di assenza consecutivi, fino ad un massimo di gg. 5 (si intendono giorni solari dal lunedì alla domenica) Esempi:
- **34 A 1** = sms di disdetta giornaliera della prenotazione per n.1 giorno per il pan 34
- **34 A 4** = sms di disdetta della prenotazione per 4 giorni consecutivi (si intendono inclusi sabato, domenica e festività se previsti nel conteggio dei giorni consecutivi) per il pan 34

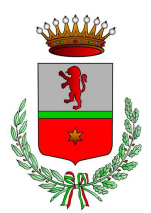

**CITTA' METROPOLITANA DI TORINO** 

Via Umberto I°, n. 1 – 10060 Scalenghe (TO) Tel 011.986.17.21 fax 011.986.18.82 Email <u>Scalenghe@reteunitaria.piemonte.it</u> web www.comune.scalenghe.to.it

Infine, il servizio offre la possibilità di segnalare i pasti in bianco per i propri figli, ove ne occorresse la necessità, digitando il testo dell'sms con le seguenti caratteristiche per permettere al sistema di decifrare correttamente l'esigenza del genitore:

- **PAN** del bambino (codice univoco di riconoscimento corrispondente a vostro figlio/a)
- Spazio
- **B** = <u>pasto in bianco</u>
- Spazio
- 1 o altra cifra per più giorni fino ad un massimo di 3 consecutivi Esempi:
- **34 B 1** = sms di richiesta di pasto in bianco (1 giorno) per il pan 34
- **34 B 2** = sms di richiesta di pasto in bianco per 2 giorni per il pan 34

#### Il codice PAN di vostro/a figlio/a vi verrà comunicato via SMS nei prossimi giorni.

Si evidenzia che, in caso di cattiva digitazione del testo dell'SMS, l'utente riceverà la notifica di errore, invitandolo a riformulare correttamente l'SMS.

In caso di invio corretto dell'SMS, l'utente non riceverà alcuna notifica.

Si raccomanda espressamente al genitore, che invierà l'SMS per le tipologie innanzi indicate, di attenersi agli SPAZI ed alle lettere che dovranno essere scritte solo in MAIUSCOLO (esempio: A= Assenza e B= pasto in Bianco) e si raccomanda, altresì, di utilizzare – per l'invio degli stessi – il/i numero/i di cellulari registrati nel sistema informatizzato.

Gli utenti non potranno avanzare pretese nei confronti dell'Amministrazione in presenza di errori causati da cattiva digitazione del testo dell'SMS, oppure causati da utilizzo di numeri di cellulari non censiti nel sistema informatizzato o disservizi derivanti dalla rete di telefonia dell'operatore utilizzato.

Si raccomanda di inviare le assenze tramite App o tramite Sms, non potranno essere apportate modifiche con la App se sarà stato inviato l'Sms, e viceversa.

Solo utilizzando la App Spazioscuola, non esiste un limite di giorni consecutivi di assenza, se non la fine del mese successivo a quello in corso. Per gli sms è sempre valido il limite dell'invio di n. 5 giorni solari consecutivi.

In caso di assenze ricorrenti e programmate dell'alunno durante l'anno scolastico, legate a particolari esigenze di natura sanitaria, si prega di rivolgersi agli uffici Comunali.

Si precisa che, la mancata comunicazione dell'assenza, con App Spazioscuola o Sms, comporterà l'addebito del pasto, comunque fornito dalla Ditta appaltatrice, di cui il Comune non potrà assumersi l'onere.

Anche i genitori che hanno figli che fruiscono dell'esenzione sono obbligati a comunicare l'assenza, pena la decadenza del beneficio.